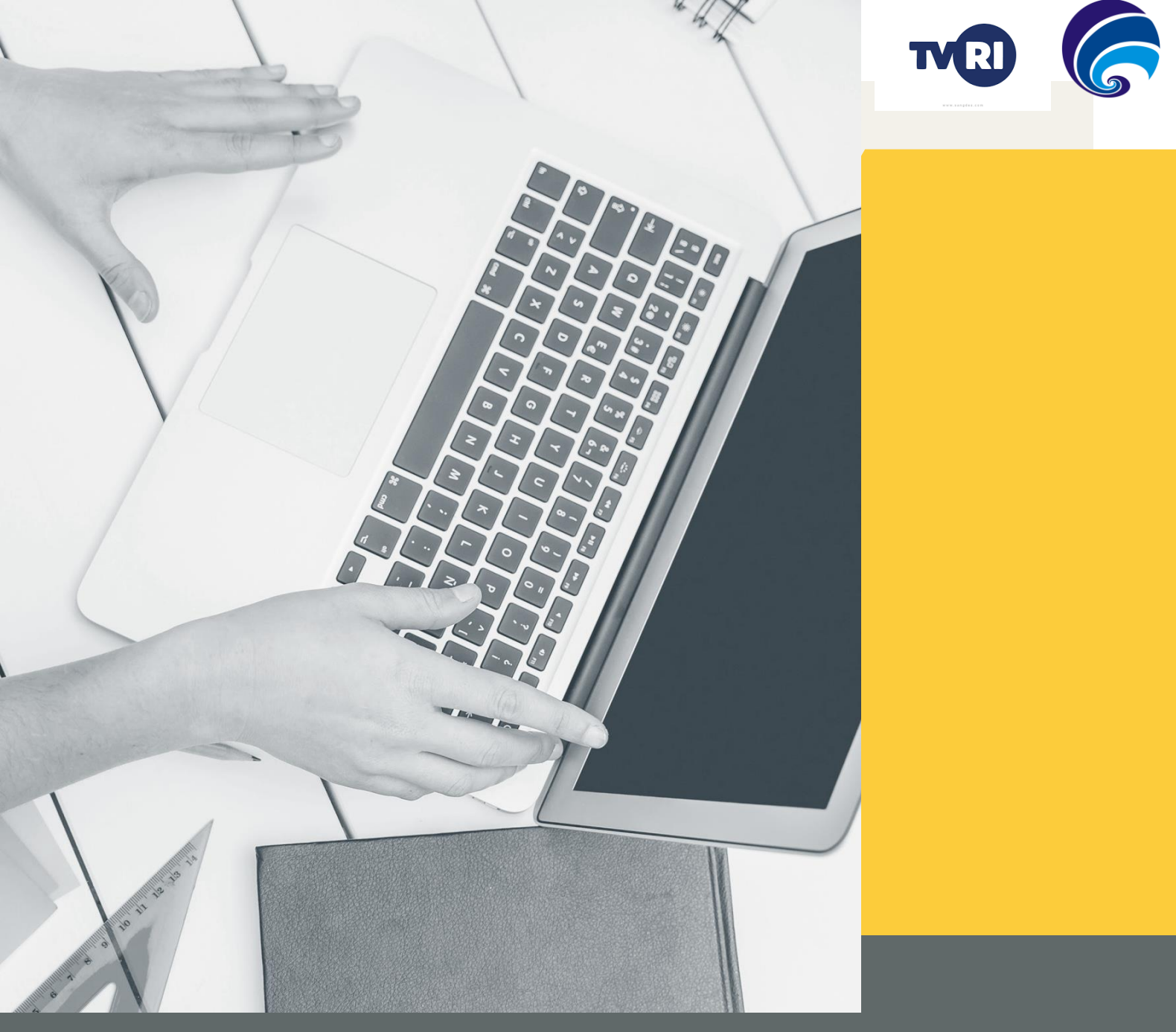

User Manual

# PEMILIHAN ANGGOTA DEWAN DIREKSI LPP TVRI PERIODE 2023 -2028

Pusat Data dan Sarana Informatika Kementerian Komunikasi dan Informatika

### Register

Bagi pelamar yang belum mempunyai akun seleksi, silahkan melakukan pendaftaran melalui link **komin.fo/pemilihandireksilpptvri** 

3.

- 1. Klik tombol **Daftar**
- Isi lengkap form (Nama, Email, Password, dan Confirm Password)
- Klik tombol **Register**
- 4. Buka email untuk melakukan aktivasi akun

Daftar

Masuk

5. Klik tombol Aktivasi Akun

😞 Seleksi Kominfo 🛛 Lihat Semua Seleksi 🖓 🗛

Daftarkan Diri Anda untuk Seleksi Terbuka di KEMKOMINFO

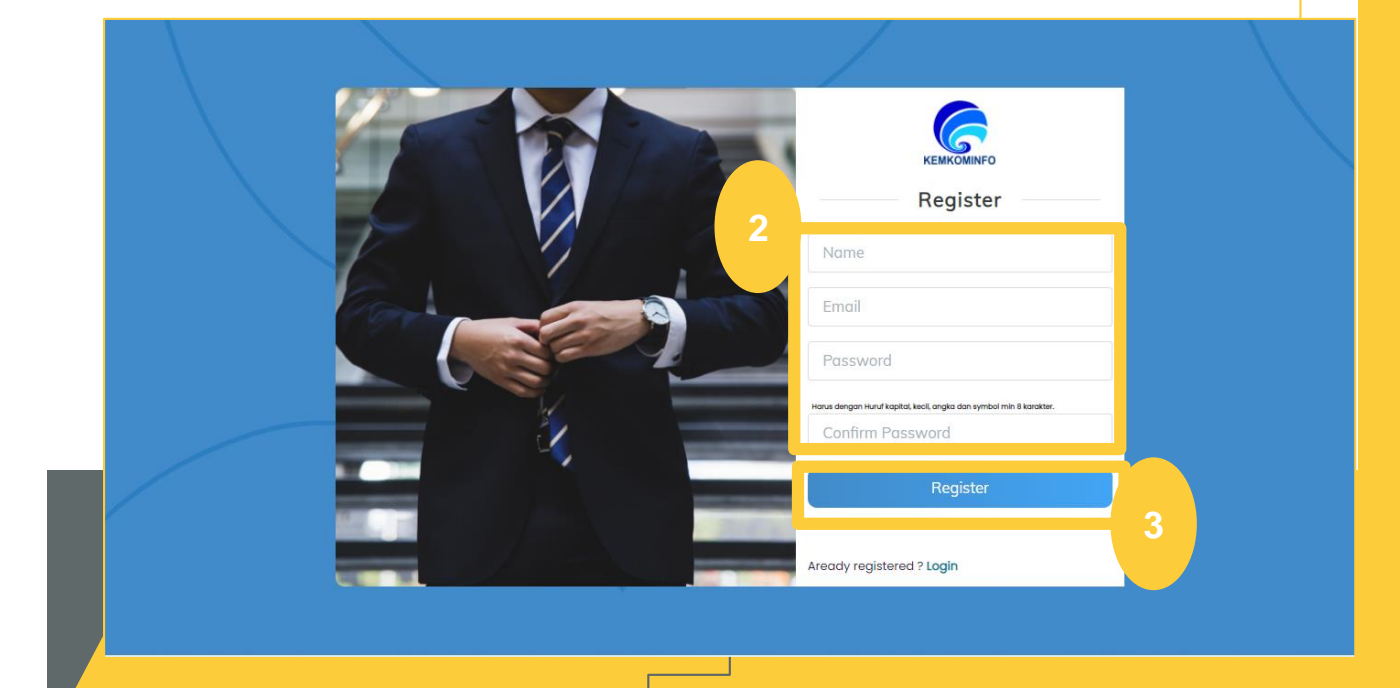

G

🔍 🗸 Kami sudah mengirimkan email verifikasi, silakan cek email anda dan lakukan verifikasi

| Regis          | ter                                                                                                    |           |
|----------------|----------------------------------------------------------------------------------------------------|-----------|
| 4 Pulko Emo    | vil vorifikooi                                                                                             |           |
|                |                                                                                                    |           |
| Account Activa | ation                                                                                                    | 1 message |
|                | Seleksi Kominfo                                                                                            |           |
|                | Aktivasi Akun<br>Untuk melakukan aktivasi akun, silakan klik tombol di bawah<br>ini:<br>5<br>Aktivasi Akun |           |
|                | Jika Anda tidak merasa melakukan pendaftaran di<br>https://seleksi.kominfo.go.id/, abaikan email ini.      |           |

Setelah berhasil melakukan **Aktivasi Akun**, Silahkan melakukan **Login** pada halaman **komin.fo/pemilihandireksilpptvri** 

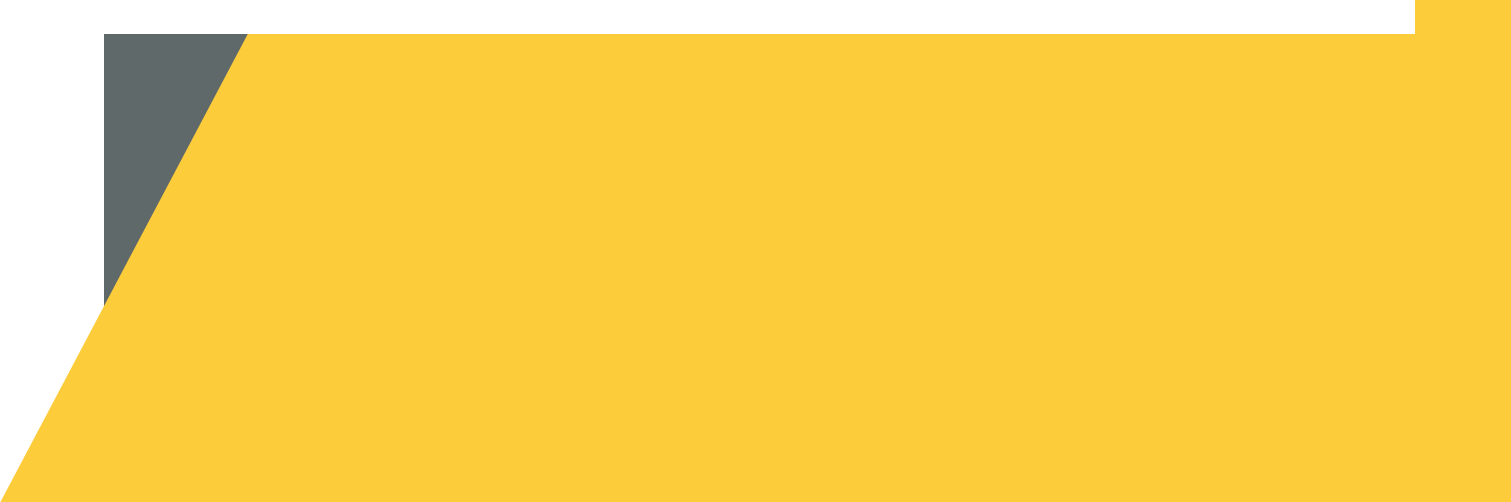

## Login

Silahkan langsung Login jika saudara sudah memiliki akun

- 1. Klik tombol Masuk
- 2. Isi lengkap form (Email, Password, dan Capcha)
- 3. Klik tombol Login

Seleksi Kominfo Lihat Semua Seleksi FAQ

Daftarkan Diri Anda untuk Seleksi Terbuka di KEMKOMINFO

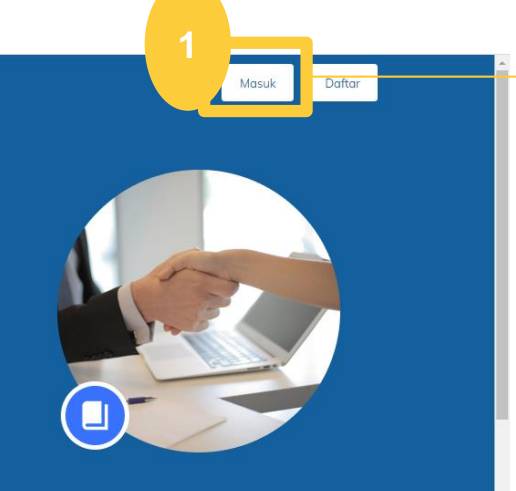

| КЕМКОМІЛГО                    |   |
|-------------------------------|---|
| 2 Login                       |   |
| aftar@seleksi.mail.com @      |   |
|                               |   |
| Login                         |   |
| Remember Me Forgot Password   | 3 |
| Not registered yet ? Register |   |

Setelah berhasil Login, silahkan saudara pilih seleksi yang ingin diikuti

#### **Daftar Seleksi**

- 1. Silahkan saudara pilih Seleksi yang akan diikuti yaitu Pemilihan Dewan Direksi LPP TVRI Periode 2023 - 2028 dan Klik tombol **Detail**
- 2. Klik tombol Daftar Sekarang
- 3. Isi dan Lengkapi seluruh Form Pendaftaran
- 4. Klik tombol **Simpan Draft** untuk menyimpan form yang sudah saudara isi (Saudara dapat melakukan perubahan lagi jika saudara belum klik tombol **Daftar**)
- 5. Silahkan dicek kembali form yang sudah saudara isi, jika sudah sesuai dan yakin silakan **centang pada checkbox** tersedia
- 6. Kemudian silahkan saudara klik tombol **Daftar Seleksi**

|                                                                  |                                                                                                    | * You are come                                                                                                    | n sharing 🥤 🔿 👘 Sto                                                                                                    | n Share                 |                          |
|------------------------------------------------------------------|----------------------------------------------------------------------------------------------------|----------------------------------------------------------------------------------------------------|----------------------------------------------------------------------------------------------------|-------------------------|--------------------------|
|                                                                  | Daftarkan Diri Anda<br>Terbuka di KEMKOM                                                                                  | untuk Seleksi<br>IINFO                                                                                                    |                                                                                                    |                         | Talking: Mulya Irwantsah |
|                                                                  | Seeksi TVRI<br>O Tarathir 31 August 2023<br>Content<br>Too Provider 1 Nature                                              | Seleksi Ujicoba 3<br>© Terathir: 31 August 2023<br>one<br>Total Pincistra: O Neamar                                                                                                    | Pernilihan Dewan Direksi LPP TVRI<br>Periode 2023 - 2028<br>© terathic: 64 September 2023<br>cm<br>Tota Pendatia 15 Peterson<br>Cota Pendatia 15 Peterson | 1                       |                          |
|                                                                  | Rekrutinen Bersama (Testing Esport<br>Import Seleka)<br>Or Terathic / Yakiy 2023<br>Exemption<br>Tataf hiridatar: (Neuror | Rekrutmen Bersoma (Testing Export<br>Import Seleka)<br>© Terakhir: 17 May 2023<br>Crass<br>Total Pendatar : 0 Pelansar                                                                                                    | seleksi ujicoba<br>© Terathi: 19 July 2023<br>Casa<br>Tata Prudatar : 4 Namar                                                                             |                         |                          |
|                                                                  |                                                                                                    |                                                                                                    |                                                                                                    |                         |                          |
| $\mathcal P$ Type here to sea $\leftarrow \rightarrow \mathbb C$ | C A af https://seleks                                                                                                    | i-pdsi-dev. <mark>kominfo.go.id</mark> /info-seleks<br>Seleksi Kominfo teet Seme Sees raq                                                                                                    | • Uka Sava Saka<br>Si/pemilihan-dewan-direksi-lpp-tvri-p                                                                                                  | veriode-2023 <b>50%</b> | û © ± ⊜ £                |
|                                                                  | 2 C A # https://seleks                                                                                                    | I-pdsi-dev kominfo.go.id/info-selek<br>Seleksi Kominfo Determine (M)<br>illihan Dewan Direksi LPI<br>ode 2023 - 2028<br>Determine (M) Seleksi LPI<br>ode 2023 - 2028<br>Determine (M) Seleksi LPI<br>Seleksi LPI<br>Seleksi LP | eventual<br>si/permilihan-dewan-direksi-ipp-turi-p<br>PTVRI<br><sup>1</sup> WBDA<br>PARESATU<br>BANGA<br>Moderine                                         | seriode-2023- 50%       | 값 또 호 호<br>Talking:      |
|                                                                  | C A ## https://seleks                                                                                                    | I-pdsI-dev kominfo.go.id/info-seleki Steleki Kominfo Ueteree Selek Steleki Kominfo Ueteree Seleki Steleki Kominfo Entere Aktie Pendentieree Steleki Kominfo Entere Aktie Pendentieree Steleki Kominfo Entere Aktie Pendentieree Steleki Kominfo Entere Aktie Pendentieree Steleki Kominfo Entere Aktie Pendentieree Steleki Kominfo Entere Aktie Pendentieree Steleki Kominfo Entere Aktie Pendentieree Steleki Kominfo Entere Aktie Pendentieree Steleki Kominfo Entere Aktie Pendentieree Steleki Kominfo Entere Aktie Pendentieree Steleki Kominfo Entere Aktie Pendentieree Steleki Kominfo Entere Aktie Pendentieree Steleki Kominfo Entere Aktie Entere Aktie Entere Akt                                                                                                    | si/permilihan-dewan-direksi-ipp-tvri-p<br>PTVRI<br>workfire<br>ucusa<br>ucusa                                                                             | eriode-2023- 506 T      | ☆ ⓒ 날 ۞ 원<br>Talking:    |
| ∑ Type here to sea<br>                                           | C A ## https://seleks                                                                                                    | I-pdsi-dev kominfo.go.id/info-seleki Steleki Kominfo Ueterees and Steleki Kominfo Devan Direksi LPP Ode 2023-2028 Ueterees and Devan Direksi LPP Ode 2023-2028 Ueterees and Devan Direksi LPP Devan Direksi LPP D                                                                                                    |                                                                                                    | eriode-2023- 506        | ☆ ⓒ 날 ۞ 원<br>Talking:    |

#### **Daftar Seleksi**

|            |                                                                                                    | Data Anda Belum Lengkap<br>Silahkan lengkapi Data Pendukung Sele                                                                                                    | eksi di bawah ini                                                                                                    |                                                                                                    |                |                                                                                             |                                                                                                  |                                        |     |
|------------|----------------------------------------------------------------------------------------------------|----------------------------------------------------------------------------------------------------|----------------------------------------------------------------------------------------------------|----------------------------------------------------------------------------------------------------|----------------|---------------------------------------------------------------------------------------------|--------------------------------------------------------------------------------------------------|----------------------------------------|-----|
|            | 3                                                                                                    | Data Pribadi                                                                                                    |                                                                                                    |                                                                                                    |                |                                                                                             |                                                                                                  |                                        |     |
|            |                                                                                                    | News Leaster *                                                                                                    |                                                                                                    |                                                                                                    |                |                                                                                             |                                                                                                  |                                        |     |
|            |                                                                                                    | Ayuni Arfina                                                                                                    |                                                                                                    | 1205075006960005                                                                                                    | ;              |                                                                                             |                                                                                                  |                                        |     |
|            |                                                                                                    | Tempat Lahir*                                                                                                    |                                                                                                    | Tanaaal Lahir*                                                                                                    |                |                                                                                             |                                                                                                  |                                        |     |
|            |                                                                                                    | Stabat                                                                                                    |                                                                                                    |                                                                                                    |                |                                                                                             |                                                                                                  |                                        |     |
|            |                                                                                                    | Jenis Kelamin *                                                                                                    |                                                                                                    |                                                                                                    |                |                                                                                             |                                                                                                  |                                        |     |
|            |                                                                                                    | 🔿 Laki-Laki                                                                                                    |                                                                                                    |                                                                                                    |                |                                                                                             |                                                                                                  |                                        |     |
|            |                                                                                                    | erempuan                                                                                                    |                                                                                                    |                                                                                                    |                |                                                                                             |                                                                                                  |                                        |     |
|            |                                                                                                    | Status Perkawinan*                                                                                                    | Agama *                                                                                                    | Kew                                                                                                    | arganegaraan * |                                                                                             |                                                                                                  |                                        |     |
|            |                                                                                                    | Belum Kawin *                                                                                                    | Islam                                                                                                    | • W                                                                                                    | 'NI            |                                                                                             |                                                                                                  |                                        |     |
|            |                                                                                                    | Nomor Telepon/HP *                                                                                                    |                                                                                                    | Email *                                                                                                    |                |                                                                                             |                                                                                                  |                                        |     |
| <u>ل</u> ه |                                                                                                    | 082272552171                                                                                                    |                                                                                                    | ayuniarfina06@gma                                                                                                    | il.com         |                                                                                             |                                                                                                  |                                        |     |
|            |                                                                                                    |                                                                                                    |                                                                                                    |                                                                                                    |                |                                                                                             |                                                                                                  |                                        |     |
|            |                                                                                                    |                                                                                                    |                                                                                                    |                                                                                                    |                |                                                                                             |                                                                                                  |                                        |     |
|            |                                                                                                    |                                                                                                    |                                                                                                    |                                                                                                    |                |                                                                                             |                                                                                                  |                                        |     |
| С          |                                                                                                    | https://seleksi-pdsi-dev. <b>kominfo.</b>                                                                                                    | go.id/daftar-riwayat-h                                                                                                    | nidup/6                                                                                                    |                | ☆                                                                                           | $\bigtriangledown$                                                                               | <u>↓</u> (BP)                          | മ ≡ |
|            | ci Kominf                                                                                            | O Libat Semua Seleksi J                                                                                                    | FAO Riwayat-Se                                                                                                    | leksi                                                                                                    |                |                                                                                             | ahvo Dwi Antr                                                                                    | oro 🝷                                  |     |
| G Seleks   |                                                                                                    |                                                                                                    | ing nindjarod                                                                                                    |                                                                                                    |                | ÷ •                                                                                         | Talking: Mulva                                                                                   | Irwantsah                              |     |
|            | (SI KUIIIIII                                                                                         |                                                                                                    |                                                                                                    |                                                                                                    |                |                                                                                             | Taixing, Irigiya                                                                                 |                                        |     |
|            |                                                                                                    | ·                                                                                                    |                                                                                                    |                                                                                                    |                |                                                                                             | Taiking. Marya                                                                                   |                                        |     |
|            |                                                                                                    |                                                                                                    |                                                                                                    | 1.0000 l - 16                                                                                                    |                |                                                                                             | Taiking. Malya                                                                                   |                                        |     |
|            | user-guide                                                                                           | sistem-pemilihan-calon-de                                                                                                    | wan-direksi-Ipp-tvr                                                                                                    | i-2023-1.pdf                                                                                                    |                |                                                                                             | Taiking, maya                                                                                    |                                        | _   |
|            | user-guide<br>Surat Pernya                                                                           | sistem-pemilihan-calon-de<br>ataan Bukan Anggota Atau Pengur                                                                                                    | wan-direksi-Ipp-tvr<br>rus Partai Politik Terte                                                                                   | i-2023-1.pdf<br>ntu (non partisan)                                                                                            |                |                                                                                             |                                                                                                  |                                        |     |
|            | user-guide                                                                                           | sistem-pemilihan-calon-de<br>ataan Bukan Anggota Atau Pengur                                                                                                    | wan-direksi-lpp-tvr<br>us Partai Politik Terte                                                                                    | i-2023-1.pdf<br>intu (non partisan)                                                                                           |                |                                                                                             |                                                                                                  |                                        |     |
|            | user-guide<br>Surat Pernya                                                                           | sistem-pemilihan-calon-der<br>ataan Bukan Anggota Atau Pengur<br>e or drop files here                                                                                                    | wan-direksi-Ipp-tvr<br>us Partai Politik Terte                                                                                    | i-2023-1.pdf<br>ntu (non partisan)                                                                                            |                |                                                                                             |                                                                                                  |                                        |     |
|            | user-guide<br>Surat Pernye                                                                           | sistem-pemilihan-calon-der<br>ataan Bukan Anggota Atau Pengur<br>e or drop files here                                                                                                    | wan-dirøksi-Ipp-tvr<br>us Partai Politik Terte                                                                                    | i–2023–1.pdf<br>ntu (non partisan)                                                                                            |                |                                                                                             |                                                                                                  |                                        |     |
|            | user-guide<br>Surat Pernya<br>Browse                                                                 | sistem-pemilihan-calon-der<br>ataan Bukan Anggota Atau Pengur<br>e or drop files here<br>sistem-pemilihan-calon-der                                                                                                    | wan-direksi-lpp-tvr<br>us Partai Politik Terte<br>wan-direksi-lpp-tvr                                                             | i-2023-1.pdf<br>Intu (non partisan)<br>i-2023-1.pdf                                                                           |                |                                                                                             |                                                                                                  |                                        |     |
|            | user-guide<br>Surat Pernya<br>Browse                                                                 | sistem-pemilihan-calon-der<br>ataan Bukan Anggota Atau Pengur<br>e or drop files here<br>sistem-pemilihan-calon-der                                                                                                    | wan-direksi-lpp-tvr<br>us Partai Politik Terte<br>wan-direksi-lpp-tvr                                                             | i-2023-1.pdf<br>:ntu (non partisan)<br>i-2023-1.pdf                                                                           |                |                                                                                             |                                                                                                  |                                        |     |
|            | user-guide<br>Surat Pernya<br>Browsa<br>user-guide                                                   | sistem-pemilihan-calon-der<br>ataan Bukan Anggota Atau Pengur<br>e or drop files here<br>sistem-pemilihan-calon-der<br>un centang jika data yang saudara                                                                                                    | wan-direksi-lpp-tvr<br>us Partai Politik Terte<br>wan-direksi-lpp-tvr<br>isi sudah sesuai.                                        | i-2023-1.pdf<br>.ntu (non partisan)<br>i-2023-1.pdf                                                                           |                |                                                                                             |                                                                                                  |                                        |     |
|            | user-guide<br>Surat Pernya<br>Browse<br>user-guide                                                   | sistem-pemilihan-calon-der<br>ataan Bukan Anggota Atau Pengur<br>e or drop files here<br>sistem-pemilihan-calon-der<br>in centang jika data yang saudara<br>n data tidak dapat dilakukan jika                                                                                                 | wan-direksi-lpp-tvr<br>us Partai Politik Terte<br>wan-direksi-lpp-tvr<br>isi sudah sesuai.                                        | i-2023-1.pdf<br>Intu (non partisan)<br>i-2023-1.pdf                                                                           | eksi"          |                                                                                             |                                                                                                  |                                        |     |
|            | user-guide<br>Surat Pernya<br>Browse<br>user-guide<br>Vilahka<br>Silahka ka                          | sistem-pemilihan-calon-der<br>ataan Bukan Anggota Atau Pengur<br>e or drop files here<br>sistem-pemilihan-calon-der<br>in centang jika data yang saudara<br>n data tidak dapat dilakukan jika<br>anjutkan dengan mengeklik "Daf                                                               | wan-direksi-lpp-tvr<br>us Partai Politik Terte<br>wan-direksi-lpp-tvr<br>isi sudah sesuai.<br>a saudara sudah me<br>tar Seleksi". | i-2023-1.pdf<br>intu (non partisan)<br>i-2023-1.pdf<br>angeklik "Daftar Sel                                                   | eksi".         |                                                                                             |                                                                                                  |                                        |     |
|            | user-guide<br>Surat Pernya<br>Browse<br>user-guide<br>Silahkan k                                     | sistem-pemilihan-calon-der<br>ataan Bukan Anggota Atau Pengur<br>e or drop files here<br>sistem-pemilihan-calon-der<br>in centang jika data yang saudara<br>n data tidak dapat dilakukan jika<br>anjutkan dengan mengeklik "Daf                                                               | wan-direksi-lpp-tvr<br>us Partai Politik Terte<br>wan-direksi-lpp-tvr<br>isi sudah sesuai.<br>a saudara sudah me<br>tar Seleksi". | i-2023-1.pdf<br>intu (non partisan)<br>i-2023-1.pdf                                                                           | eksi".         |                                                                                             |                                                                                                  |                                        |     |
|            | user-guide<br>Surat Pernya<br>Browse<br>user-guide<br>Silahkan kan                                   | sistem-pemilihan-calon-der<br>ataan Bukan Anggota Atau Pengur<br>e or drop files here<br>sistem-pemilihan-calon-der<br>in centang jika data yang saudara<br>n data tidak dapat dilakukan jika<br>anjutkan dengan mengeklik "Daf                                                               | wan-direksi-lpp-tvr<br>us Partai Politik Terte<br>wan-direksi-lpp-tvr<br>isi sudah sesuai.<br>a saudara sudah me<br>tar Seleksi". | i-2023-1.pdf<br>intu (non partisan)<br>i-2023-1.pdf<br>engeklik "Daftar Sel                                                   | eksi".         |                                                                                             |                                                                                                  |                                        |     |
|            | user-guide<br>Surat Pernya<br>Browsa<br>user-guide<br>Silahkan ka                                    | sistem-pemilihan-calon-der<br>ataan Bukan Anggota Atau Pengur<br>e or drop files here<br>sistem-pemilihan-calon-der<br>in centang jika data yang saudara<br>n data tidak dapat dilakukan jika<br>anjutkan dengan mengeklik "Daf                                                               | wan-direksi-lpp-tvr<br>us Partai Politik Terte<br>wan-direksi-lpp-tvr<br>isi sudah sesuai.<br>a saudara sudah me<br>tar Seleksi". | i-2023-1.pdf<br>intu (non partisan)<br>i-2023-1.pdf<br>angeklik "Daftar Sel                                                   | eksi".         | Batal                                                                                       | an Droft                                                                                         | 4                                      |     |
|            | user-guide<br>Browse<br>user-guide<br>Silahkan ka                                                    | sistem-pemilihan-calon-der<br>ataan Bukan Anggota Atau Pengur<br>e or drop files here<br>sistem-pemilihan-calon-der<br>in centang jika data yang saudara<br>n data tidak dapat dilakukan jika<br>anjutkan dengan mengeklik "Daf                                                               | wan-direksi-lpp-tvr<br>us Partai Politik Terte<br>wan-direksi-lpp-tvr<br>isi sudah sesuai.<br>a saudara sudah me<br>tar Seleksi". | i-2023-1.pdf<br>intu (non partisan)<br>i-2023-1.pdf<br>engeklik "Daftar Sel                                                   | eksi".         | Batal                                                                                       | an Droft                                                                                         | 4                                      |     |
|            | user-guide<br>Browse<br>user-guide<br>Silahkan k                                                     | sistem-pemilihan-calon-der<br>ataan Bukan Anggota Atau Pengur<br>e or drop files here<br>sistem-pemilihan-calon-der<br>in centang jika data yang saudara<br>n data tidak dapat dilakukan jika<br>anjutkan dengan mengeklik "Daf                                                               | wan-direksi-lpp-tvr<br>us Partai Politik Terte<br>wan-direksi-lpp-tvr<br>isi sudah sesuai.<br>a saudara sudah me<br>tar Seleksi". | i-2023-1.pdf<br>intu (non partisan)<br>i-2023-1.pdf<br>engeklik "Daftar Sel<br>Daftar Seleksi                                 | eksi".         | Batal E Simp                                                                                | on Draft                                                                                         | 4                                      |     |
|            | user-guide<br>Browse<br>user-guide<br>William<br>Browse<br>User-guide<br>Silahkan ka                 | sistem-pemilihan-calon-der<br>ataan Bukan Anggota Atau Pengur<br>e or drop files here<br>sistem-pemilihan-calon-der<br>In centang jika data yang saudara<br>n data tidak dapat dilakukan jika<br>anjutkan dengan mengeklik "Daf                                                               | wan-direksi-lpp-tvr<br>us Partai Politik Terte<br>wan-direksi-lpp-tvr<br>isi sudah sesuai.<br>a saudara sudah me<br>tar Seleksi". | i-2023-1.pdf<br>intu (non partisan)<br>i-2023-1.pdf<br>engeklik "Daftar Sel<br>Daftar Seleksi                                 | eksi".         | Batal Batal                                                                                 | an Droft                                                                                         | 4                                      |     |
|            | user-guide<br>Browse<br>user-guide<br>Williams<br>Silahkan ka                                        | sistem-pemilihan-calon-der<br>ataan Bukan Anggota Atau Pengur<br>e or drop files here<br>sistem-pemilihan-calon-der<br>in centang jika data yang saudara<br>n data tidak dapat dilakukan jika<br>anjutkan dengan mengeklik "Daf                                                               | wan-direksi-lpp-tvr<br>us Partai Politik Terte<br>wan-direksi-lpp-tvr<br>isi sudah sesuai.<br>a saudara sudah me<br>tar Seleksi". | i-2023-1.pdf<br>intu (non partisan)<br>i-2023-1.pdf<br>engeklik "Daftar Sel<br>Daftar Seleksi                                 | eksi".         | Batal                                                                                       | on Droft                                                                                         | 4                                      |     |
|            | user-guide<br>Surat Pernya<br>User-guide<br>Silahka<br>Perubahar<br>Silahkan k                       | sistem-pemilihan-calon-der<br>ataan Bukan Anggota Atau Pengur<br>e or drop files here<br>sistem-pemilihan-calon-der<br>an centang jika data yang saudara<br>n data tidak dapat dilakukan jika<br>anjutkan dengan mengeklik "Daf                                                               | wan-direksi-lpp-tvr<br>us Partai Politik Terte<br>wan-direksi-lpp-tvr<br>isi sudah sesuai.<br>a saudara sudah me<br>tar Seleksi". | i-2023-1.pdf<br>intu (non partisan)<br>i-2023-1.pdf<br>engeklik "Daftar Sel<br>Daftar Seleksi                                 | eksi".         | Batal Esimp<br>Simpa<br>untuk<br>data, d                                                    | on Droft<br>In draft<br>menyin<br>dan dap                                                        | 4<br>npan<br>bat                       |     |
|            | user-guide<br>Surat Pernya<br>User-guide<br>Silahkan kan<br>Silahkan kan<br>Silahkan kan             | sistem-pemilihan-calon-der<br>ataan Bukan Anggota Atau Pengur<br>e or drop files here<br>sistem-pemilihan-calon-der<br>an centang jika data yang saudara<br>n data tidak dapat dilakukan jika<br>anjutkan dengan mengeklik "Daf                                                               | wan-direksi-Ipp-tvr<br>us Partai Politik Terte<br>wan-direksi-Ipp-tvr<br>isi sudah sesuai.<br>a saudara sudah me<br>tar Seleksi". | i-2023-1.pdf<br>intu (non partisan)<br>i-2023-1.pdf<br>engeklik "Daftar Sel<br>Daftar Seleksi                                 | eksi".         | Batal Bimp<br>Simp<br>untuk<br>data, o<br>dilaku                                            | an Droft<br>In draft<br>menyin<br>dan dap<br>kan                                                 | 4<br>npan<br>oat                       |     |
|            | user-guide<br>Surat Pernya<br>User-guide<br>Silahka<br>Perubahar<br>Silahkan ka                      | sistem-pemilihan-calon-der<br>ataan Bukan Anggota Atau Pengur<br>e or drop files here<br>sistem-pemilihan-calon-der<br>in centang jika data yang saudara<br>n data tidak dapat dilakukan jika<br>anjutkan dengan mengeklik "Daf                                                               | wan-direksi-Ipp-tvr<br>us Partai Politik Terte<br>wan-direksi-Ipp-tvr<br>isi sudah sesuai.<br>a saudara sudah me<br>tar Seleksi". | i-2023-1.pdf<br>intu (non partisan)<br>i-2023-1.pdf<br>engeklik "Daftar Sel<br>Daftar Seleksi                                 | eksi".         | Batal Simpa<br>untuk<br>data, o<br>dilaku                                                   | n Droft<br>menyin<br>dan dap<br>kan                                                              | 4<br>npan<br>bat                       |     |
|            | user-guide<br>Surat Pernya<br>User-guide<br>Surat Pernya<br>User-guide<br>Silahkan ka<br>Silahkan ka | sistem-pemilihan-calon-der<br>ataan Bukan Anggota Atau Pengur<br>e or drop files here<br>sistem-pemilihan-calon-der<br>in centang jika data yang saudara<br>n data tidak dapat dilakukan jika<br>anjutkan dengan mengekilk "Daf<br>kan klik tombol I<br>saudara ingin me                      | wan-direksi-Ipp-tvr<br>us Partai Politik Terte<br>wan-direksi-Ipp-tvr<br>isi sudah sesuai.<br>a saudara sudah me<br>tar Seleksi". | i-2023-1.pdf<br>intu (non partisan)<br>i-2023-1.pdf<br>engeklik "Daftar Sel<br>Daftar Seleksi                                 | eksi".         | Batal Eating                                                                                | an Droft<br>In draft<br>menyin<br>dan dap<br>kan<br>ahan da                                      | 4<br>npan<br>pat<br>ata                |     |
|            | user-guide<br>Surat Pernya<br>User-guide<br>Silahkan ka<br>Silahkan ka<br>Silahkan ka<br>Silah       | sistem-pemilihan-calon-der<br>ataan Bukan Anggota Atau Pengur<br>e or drop files here<br>sistem-pemilihan-calon-der<br>in centang jika data yang saudara<br>n data tidak dapat dilakukan jika<br>anjutkan dengan mengeklik "Daf<br>kan klik tombol I<br>saudara ingin me<br>ulir DRH yang su  | wan-direksi-Ipp-tvr<br>us Partai Politik Terte<br>wan-direksi-Ipp-tvr<br>isi sudah sesuai.<br>a saudara sudah me<br>tar Seleksi". | i-2023-1.pdf<br>intu (non partisan)<br>i-2023-1.pdf<br>engeklik "Daftar Sel<br>Daftar Seleksi<br>Daftar Seleksi               | eksi".         | Botol E Simple<br>Untuk<br>data, o<br>dilaku<br>peruba<br>jika ar                           | an Droft<br>In draft<br>menyin<br>dan dap<br>kan<br>ahan da<br>ada belu                          | 4<br>npan<br>pat<br>ata                |     |
|            | user-guide<br>Surat Pernya<br>User-guide<br>Silahkan k<br>Silahkan k                                 | sistem-pemilihan-calon-der<br>ataan Bukan Anggota Atau Pengur<br>e or drop files here<br>sistem-pemilihan-calon-der<br>in centang jika data yang saudara<br>n data tidak dapat dilakukan jika<br>anjutkan dengan mengeklik "Daf<br>kan klik tombol I<br>saudara ingin me<br>ulir DRH yang su  | wan-direksi-Ipp-tvr<br>us Partai Politik Terte<br>wan-direksi-Ipp-tvr<br>isi sudah sesuai.<br>a saudara sudah me<br>tar Seleksi". | i-2023-1.pdf<br>intu (non partisan)<br>i-2023-1.pdf<br>engeklik "Daftar Sel<br>Daftar Seleksi<br>Daftar Seleksi<br>rkas<br>d  | eksi".         | Batal E Simpa<br>untuk<br>data, o<br>dilaku<br>peruba<br>jika ar<br>klik to                 | an Droft<br>In draft<br>menyin<br>dan dap<br>kan<br>ahan da<br>nda belu<br>mbol Da               | 4<br>npan<br>bat<br>ata<br>um<br>aftar |     |
|            | user-guide<br>Surat Pernya<br>User-guide<br>Silahkan ka<br>Silahkan ka<br>Silahkan ka<br>Silah       | sistem-pemilihan-calon-der<br>ataan Bukan Anggota Atau Pengur<br>e or drop files here<br>sistem-pemilihan-calon-der<br>in centang jika data yang saudara<br>in data tidak dapat dilakukan jika<br>anjutkan dengan mengeklik "Daf<br>kan klik tombol I<br>saudara ingin me<br>ulir DRH yang su | wan-direksi-Ipp-tvr<br>us Partai Politik Terte<br>wan-direksi-Ipp-tvr<br>isi sudah sesuai.<br>a saudara sudah me<br>tar Seleksi". | i-2023-1.pdf<br>intu (non partisan)<br>i-2023-1.pdf<br>engeklik "Daftar Sek<br>Daftar Seleksi<br>Coftar Seleksi<br>rkas<br>Id | eksi".         | Batal Eimp<br>Simpa<br>untuk<br>data, o<br>dilaku<br>peruba<br>jika ar<br>klik to<br>Seleks | an Droft<br>In draft<br>menyin<br>dan dap<br>kan<br>ahan da<br>nda belu<br>mbol Da<br>si.        | 4<br>npan<br>bat<br>um<br>aftar        |     |
|            | user-guide<br>Surat Pernya<br>User-guide<br>Silahkan ka<br>Silahkan ka<br>Silahkan ka<br>Silahkan ka | sistem-pemilihan-calon-der<br>ataan Bukan Anggota Atau Pengur<br>e or drop files here<br>sistem-pemilihan-calon-der<br>in centang jika data yang saudara<br>in data tidak dapat dilakukan jika<br>anjutkan dengan mengeklik "Daf<br>kan klik tombol I<br>saudara ingin me<br>ulir DRH yang su | wan-direksi-Ipp-tvr<br>us Partai Politik Terte<br>wan-direksi-Ipp-tvr<br>isi sudah sesuai.<br>a saudara sudah me<br>tar Seleksi". | i-2023-1.pdf<br>intu (non partisan)<br>i-2023-1.pdf<br>engeklik "Daftar Sek<br>Daftar Seleksi<br>Caftar Seleksi<br>ckas<br>d  | eksi".         | Botol Bimpa<br>untuk<br>data, o<br>dilaku<br>peruba<br>jika ar<br>klik to<br>Seleks         | an Droft<br>In draft<br>menyin<br>dan dap<br>kan<br>ahan da<br>ahan da<br>belu<br>mbol Da<br>si. | 4<br>npan<br>bata<br>um<br>aftar       |     |
|            | user-guide<br>Surat Pernya<br>user-guide<br>Silahka<br>Perubahar<br>Silahkan ka<br>Silahkan ka       | sistem-pemilihan-calon-der<br>ataan Bukan Anggota Atau Pengur<br>e or drop files here<br>sistem-pemilihan-calon-der<br>in centang jika data yang saudara<br>in data tidak dapat dilakukan jika<br>anjutkan dengan mengeklik "Daf<br>kan klik tombol I<br>saudara ingin me<br>ulir DRH yang su | wan-direksi-Ipp-tvr<br>us Partai Politik Terte<br>wan-direksi-Ipp-tvr<br>isi sudah sesuai.<br>a saudara sudah me<br>tar Seleksi". | i-2023-1.pdf<br>intu (non partisan)<br>i-2023-1.pdf<br>engeklik "Daftar Sel<br>Daftar Seleksi<br>rkas<br>Id                   | eksi".         | Botal Estimpt                                                                               | n Droft<br>n draft<br>menyin<br>dan dap<br>kan<br>ahan da<br>bala belu<br>mbol Da<br>si.         | 4<br>npan<br>bat<br>ata<br>um<br>aftar |     |

| $\leftarrow \rightarrow C$ | O A ≅ http:                       | s://seleksi-pdsi-dev. <b>komin</b>                 | fo.go.id/              | daftar-riwayat-hidup/6                             | ☆     | ${igodot}$         | ⊻ 🐠          | එ ≡ |
|----------------------------|-----------------------------------|----------------------------------------------------|------------------------|----------------------------------------------------|-------|--------------------|--------------|-----|
| 🦲 Seleksi                  | Kominfo                           | Lihat Semua Seleksi                                | FAQ                    | Riwayat Seleksi                                    | ¢     | Cahyo Dwi A        | ntoro 👻      | ^   |
|                            |                                   |                                                    |                        |                                                    |       | Talking: Mul       | ya Irwantsah | _   |
|                            | user-guidesi                      | stem-pemilihan-calon-                              | dewan-o                | direksi-lpp-tvri-2023-1.pdf                        |       |                    |              |     |
|                            | Surat Pernyataan                  | i Bukan Anggota Atau Pen                           | gurus Par              | rtai Politik Tertentu (non partisan)               |       |                    |              |     |
|                            | Browse or d                       | Irop files here                                    |                        |                                                    |       |                    |              |     |
| 5                          | user-guidesi                      | stem-pemilihan-calon-                              | dewan-o                | direksi-lpp-tvri-2023-1.pdf                        |       |                    |              |     |
|                            | ✓ Silahkan cer                    | ntang jika data yang saudo                         | ara isi sud            | lah sesuai.                                        |       |                    |              |     |
|                            | Perubahan dat<br>Silahkan lanjutl | a tidak dapat dilakukan<br>kan dengan mengeklik "[ | jika sauc<br>Daftar Se | dara sudah mengeklik "Daftar Seleksi".<br>Ileksi". |       |                    |              |     |
|                            |                                   |                                                    |                        |                                                    |       |                    |              |     |
|                            |                                   |                                                    |                        | 🕨 Daftar Seleksi 🛛 📥 Unduh Berkas                  | Batal | Simpan Draft       |              |     |
| Destiken dete e            |                                   |                                                    |                        |                                                    |       |                    |              |     |
| Pastikan uata s            |                                   | ual                                                |                        |                                                    |       |                    |              |     |
|                            |                                   |                                                    |                        |                                                    |       |                    |              |     |
| $\leftarrow \rightarrow C$ | O A == http:                      | s://seleksi-pdsi-dev. <b>komin</b>                 | fo.go.id/              | daftar-riwayat-hidup/6                             | ☆     | $\bigtriangledown$ | ⊻ 🔊          | മ ≡ |
| 🦲 Seleksi                  | Kominfo                           | Lihat Semua Seleksi                                | FAQ                    | Riwayat Seleksi                                    | ¢     | Cahyo Dwi A        | ntoro 🝷      | ^   |
|                            | L.                                |                                                    |                        |                                                    |       | Talking: Mul       | ya Irwantsah | _   |
|                            | user-guidesi                      | stem-pemilihan-calon-                              | dewan-o                | direksi-lpp-tvri-2023-1.pdf                        |       |                    |              |     |
|                            | Surat Pernyataan                  | i Bukan Anggota Atau Pen                           | gurus Par              | tai Politik Tertentu (non parusan)                 |       |                    |              |     |
|                            | Browse or d                       | Irop files here                                    |                        |                                                    |       |                    |              |     |
|                            | user-guidesi                      | stem-pemilihan-calon-                              | dewan-o                | direksi-Ipp-tvri-2023-1.pdf                        |       |                    |              |     |
|                            | Silahkan cer                      | ntang jika data yang sauda                         | ara isi sua            | lah sesuai.                                        |       |                    |              |     |
|                            | Perubahan dat<br>Silahkan lanjutl | a tidak dapat dilakukan<br>kan dengan mengeklik "[ | jika se<br>Daft        | sudah mengeklik "Daftar Seleksi".                  |       |                    |              |     |
|                            |                                   |                                                    |                        | 6                                                  |       |                    |              |     |
|                            |                                   |                                                    |                        | 🕨 Daftar Seleksi 🛃 Unduh Berkas                    | Batal | Simpan Draft       |              |     |
|                            |                                   |                                                    |                        |                                                    |       |                    |              |     |
|                            |                                   |                                                    |                        |                                                    |       |                    |              |     |

Setelah anda klik daftar seleksi, maka akan muncul gambar informasi pendaftaran dan proses pendaftaran seleksi telah selesai. Anda telah berhasil terdaftar sebagai peserta seleksi

| 🦲 Seleksi Kominfo     | Uhat Semua Seldrei F&∩ Bisumunt Salelrei                              | 😑 nama pendaftar seleksi 🔹 |
|-----------------------|-----------------------------------------------------------------------|----------------------------|
|                       |                                                                       |                            |
| informasi Pendaltaran |                                                                       |                            |
| Nama Lengkap Pelamar  | nama pendaftar seleksi                                                |                            |
| Jenis Kelamin         | Perempuan                                                             |                            |
| Tempat Tanggal Lahir  | Stabat, 11 Juni 2012                                                  |                            |
| Email                 | daftar@seleksi.mail.com                                               |                            |
| Nama Seleksi          | Seleksi Ujicoba JPT Madya 2023 Kementerian Komunikasi dan Informatika |                            |
| Tanggal Pendaftaran   | 21 Februari 2023                                                      |                            |
|                       | J. Libet Status Bandaffaran Saudara                                   | 🔒 Cetak Kartu Pendaftaran  |
|                       |                                                                       |                            |
|                       |                                                                       |                            |
|                       |                                                                       |                            |
|                       |                                                                       |                            |
|                       |                                                                       |                            |
|                       |                                                                       |                            |

# Terimakasih !